# DC125 数位展台 (Document Camera)

# 使用手册-简体中文

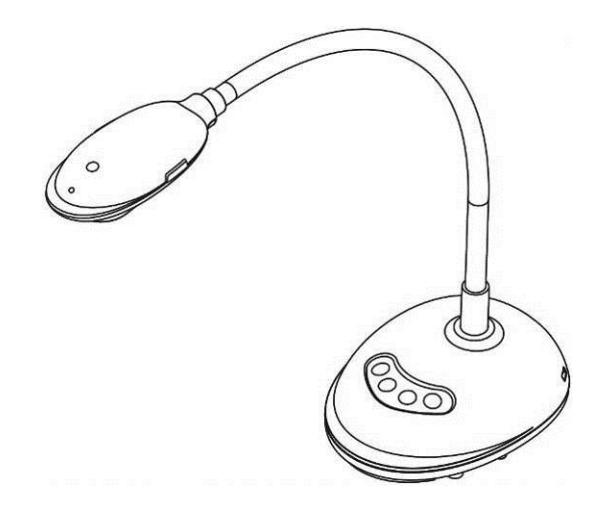

# [重要]

为减少对环境的影响,产品随附的使用说明书等, 其内容不会随时更新。若需取得驱动程序、软件、 各国语系的使用说明书等,可至 Lumens 网站下 载: <u>www.Lumens.cn</u>

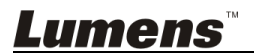

# 目 录

| 版  | 权 资        | 讯                      | 4               |
|----|------------|------------------------|-----------------|
| 第  | 1章 🗄       | 安全指示                   | 5               |
|    | 安全打        | 昔施                     | 5               |
| 第  | 2章         | 配件清单                   | 6               |
| 第  | 3 章 河      | 产品操作说明图                | 7               |
|    | 3.1        | LED 灯号显示说明             | 7               |
|    | 3.2        | 操作相关位置                 | 7               |
|    | 3.3        | 正确操作状态                 | 8               |
|    | 3.4        | 错误操作状态                 | 8               |
| 第  | 4章 安       | 安装与连接                  | 9               |
|    | 4.1        | 系统连接图                  | 9               |
|    | 4.2        | 连接计算机                  | 9               |
|    | 4.3        | 连接互动式电子白板(IWB)         | 9               |
|    | 4.4        | 若要安装在桌面                | 10              |
|    | 4.5        | 安装应用软件                 | 10              |
| 第  | 5 章 🗦      | 开始使用                   |                 |
| 第  | 6章〕        | 功能选单介绍                 | 19              |
|    | 6.1        | 控制面板按键功能说明             | 19              |
|    | 6.2        | Windows 操作界面           |                 |
|    | 6.2.1      | Windows 软件画面说明Camera   |                 |
|    | 6.2.2      | Windows 软件画面说明图像浏览缩图   |                 |
|    | 6.2.3      | Windows 软件画面说明图像浏览大图   |                 |
|    | 6.2.4      | 影像设定 (Camera Settings) |                 |
|    | 6.2.5      | 连拍设定(Time Lapse)       |                 |
| _  | 6.2.6      | 批注工具设定                 |                 |
| Lu | <b>IME</b> |                        | 简体中文 <b>- 1</b> |

| 6.2.7 | / Setting(进阶设定)             |        |
|-------|-----------------------------|--------|
| 6.3   | MAC 操作界面                    |        |
| 6.3.1 | MAC 软件画面说明Camera            |        |
| 6.3.2 | MAC 软件画面说明图像浏览缩图            |        |
| 6.3.3 | MAC 软件画面说明图像浏览大图            |        |
| 6.3.4 | · 图像设定(Camera Settings)     |        |
| 6.3.5 | 连拍设定(Time Lapse)            |        |
| 6.3.6 | 批注工具设定                      |        |
| 6.3.7 | <sup>7</sup> Setting (进阶设定) |        |
| 第7章   | 常用功能说明 – Windows 使用者        |        |
| 7.1   | 我要调整影像至最优化                  |        |
| 7.2   | 我要冻结实时影像                    |        |
| 7.3   | 我要开关灯源                      |        |
| 7.4   | 我要调整亮度                      |        |
| 7.5   | 我要拍摄图像                      |        |
| 7.6   | 我要连续拍摄图像                    |        |
| 7.7   | 我要录像                        |        |
| 7.8   | 我要在显示影像上做批注                 |        |
| 7.9   | 我要在影像上增加文字                  |        |
| 7.10  | 我要使用屏蔽模式                    | 41     |
| 7.11  | 我要使用强调模式                    | 41     |
| 7.12  | 我要管理已储存的图像文件                | 41     |
| 7.13  | 我要变更软件操作语系                  |        |
| 7.14  | 修改防火墙设定                     |        |
| 第8章   | 常用功能说明 <b>– MAC</b> 使用者     | 45     |
| 8.1   | 我要调整影像至优化                   | 45     |
| 8.2   | 我要冻结实时影像                    |        |
| 8.3   | 我要开关灯源                      | 45     |
| ume   | ne                          | 答休由立 9 |

|   | 8.5  | 我要拍摄图像       | 45 |
|---|------|--------------|----|
|   | 8.6  | 我要连续拍摄图像     | 45 |
|   | 8.7  | 我要录像         | 46 |
|   | 8.8  | 我要在显示影像上做批注  | 46 |
|   | 8.9  | 我要在影像上做文字注记  | 47 |
|   | 8.10 | 我要使用屏蔽模式     | 48 |
|   | 8.11 | 我要使用强调模式     | 48 |
|   | 8.12 | 我要管理已储存的图像文件 | 48 |
|   | 8.13 | 我要变更软件操作语系   | 49 |
|   | 8.14 | 修改防火墙设定      | 50 |
| 9 | 章 连  | 接显微镜         | 52 |
| 1 | 10 章 | 常见问题排除       | 53 |

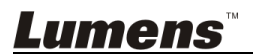

第 第

# 版权资讯

版权所有© Lumens Digital Optics Inc.保留所有权利。

Lumens 为 Lumens Digital Optics Inc.正进行注册的商标。

若未获得 Lumens Digital Optics Inc 之书面同意,不得以任何方式复制、重制、或 传送本档,除非因为购买本产品可复制本文件当备份。

为了持续改进产品,产品规格之变更恕不另行通知。本文之信息可能变更,恕不另 行通知。敬请谅解!

其他公司或产品的名称可能会出现在本手册中,仅出于完整解释或描述本产品如何 使用之需,并无侵权之意。

免责声明:对于本文可能之技术或编辑错误或遗漏; Lumens Digital Optics Inc 恕 不负责。

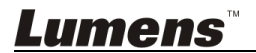

# 第1章安全指示

设定及使用本产品时,务必遵循下列安全指示:

- 产品勿倾斜使用,勿置于不稳定的推车、台面、震动或发热的物体上。例如汽 车等等。
- 2. 请勿在水源或热源边使用本产品。
- 3. 仅使用厂商推荐的附属装置。
- 4. 清洁时,请将本产品的接线移除,使用湿布。切勿使用液体或喷雾式清洁剂。
- 5. 请勿堵塞产品外壳的沟槽或开孔,勿以嵌入方式安装本品,以免散热不良造成 故障。
- 6. 除非使用手册内特别指示,切勿自行操作本产品。任何维修服务,请洽服务人 员。
- 7. 雷雨期间或长时间不用本产品时,请将 USB 接线移除。
- 8. 下列情形,请立即移除接线, 治服务人员进行维修:
  - USB 接孔磨损或损坏时。
  - 遭液体、雨、或水溅湿时。

#### ■ 安全措施

#### 警告:为避免火灾或电击危险,切勿将本装置暴露于雨中或湿气中。

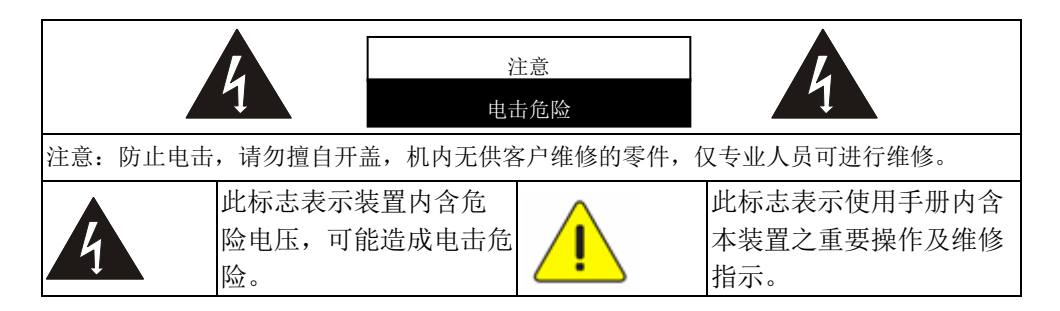

#### ■ EN55032 (CE 辐射) 警告

Operation of this equipment in a residential environment could cause radio interference.

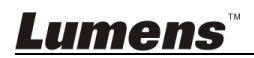

# 第2章 配件清单

#### DC125

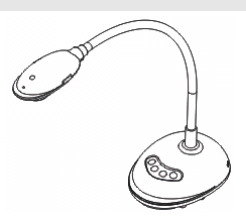

快速操作手册

(其它语系请至网站上下载)

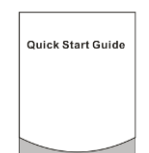

USB 线

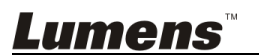

# 第3章 产品操作说明图

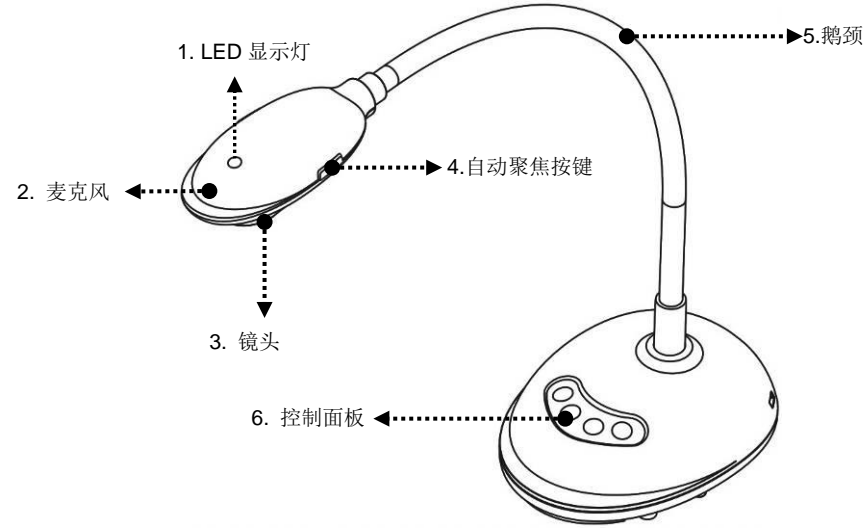

#### 3.1 LED 灯号显示说明

- 1. 启动影像, LED 灯亮
- 2. 显示影像, LED 灯亮
- 3. 关闭影像, LED 灯不亮

#### 3.2 操作相关位置

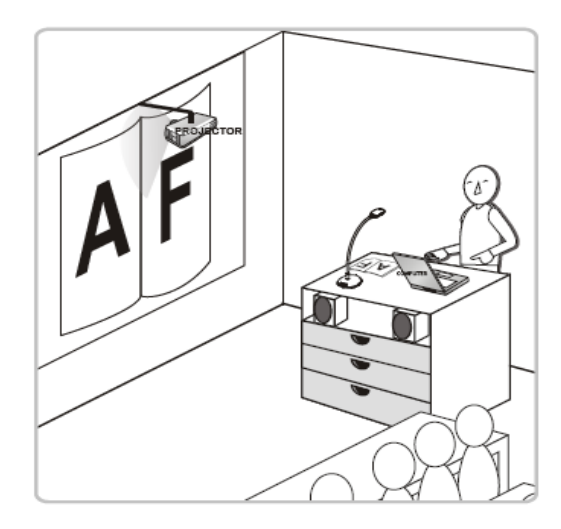

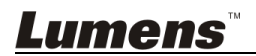

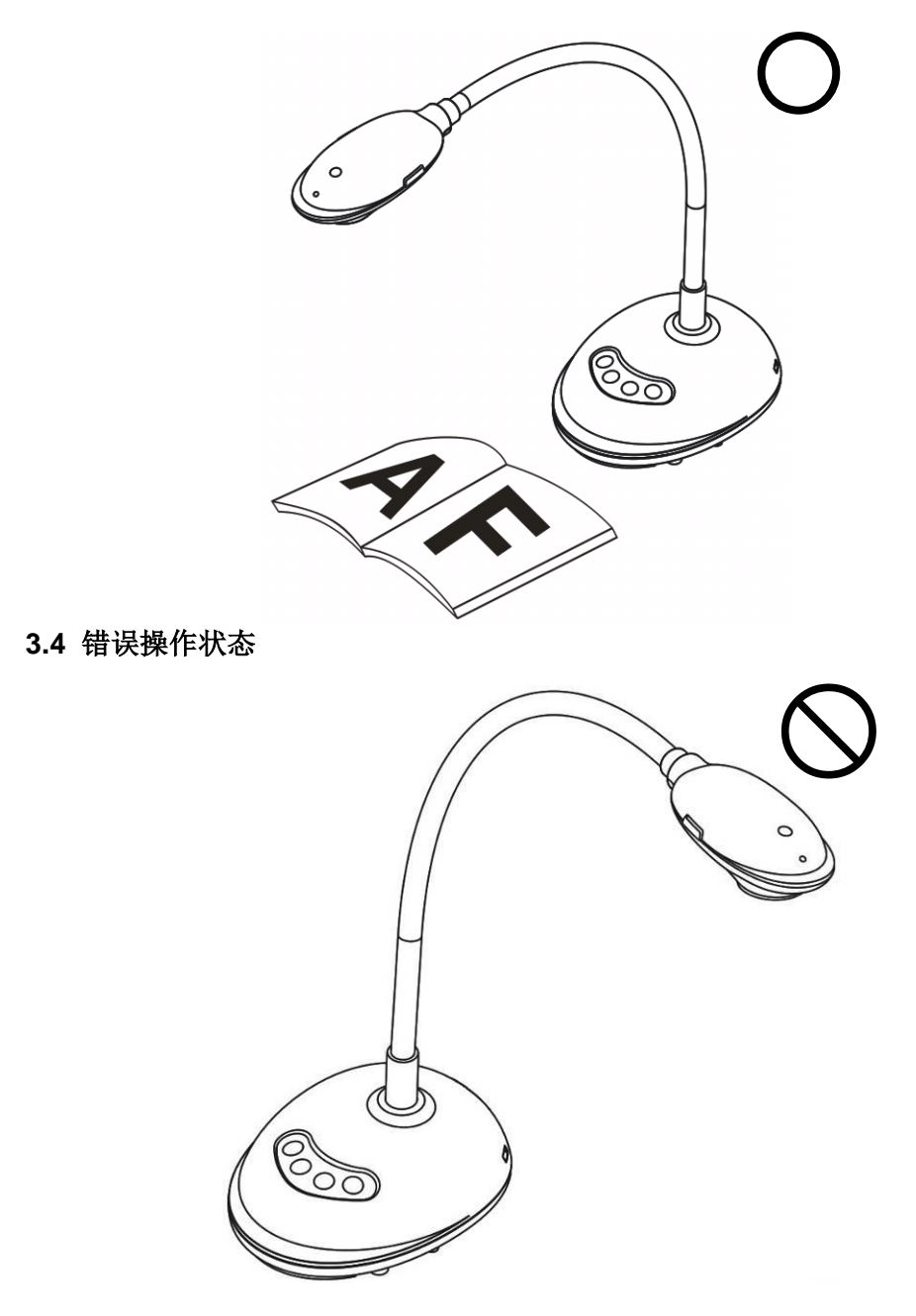

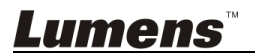

# 第4章 安装与连接

4.1 系统连接图

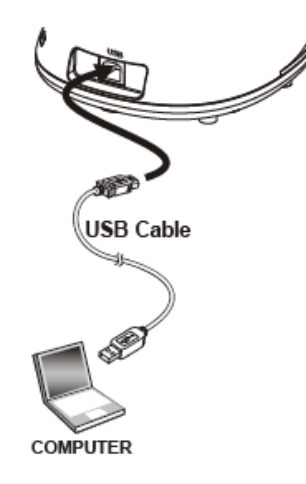

4.2 连接计算机

▶ 同上图

# 4.3 连接互动式电子白板(IWB)

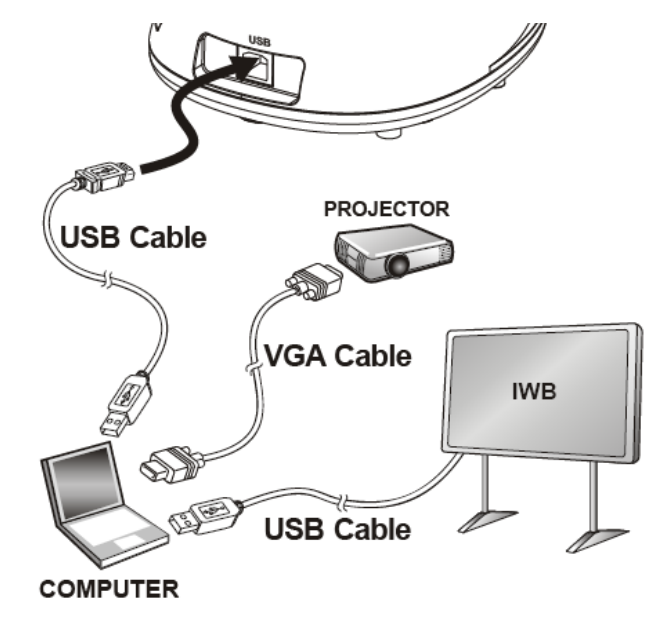

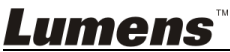

# 4.4 若要安装在桌面

1.请另外购买标准的 VESA 安装底座

2.请选择适合的螺丝: .螺丝长度= 5 mm+底座厚度(H1); M4螺丝 (P=0.7)

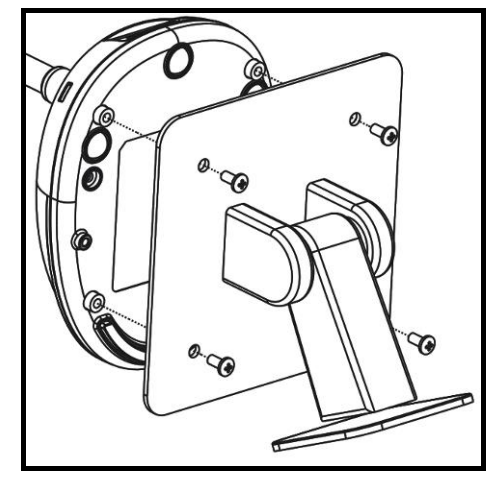

- VESA bolt pitch 75\*75mm
- ▶ VESA 底座厚度(H1)
- ▶ 螺丝长度= 5 mm+底座厚度(H1)
- ▶ M4 螺丝 (P=0.7)

## 4.5 安装应用软件

在计算机上安装 Lumens 的影像软件,你可以使用以下功能:

- ▶ 控制 DC125。
- ▶ 拍摄图像、录影录音功能。
- ▶ 在图像上加批注、做记号,并且存储。
- ▶ 支持全屏幕功能。

#### 4.5.1 系统需求

| Windows XP          | Windows Vista / 7 / 8 /10 | MAC OS X 10.7 / 10.8 / 10.9 /<br>10.10 / 10.11 / 10.12 |
|---------------------|---------------------------|--------------------------------------------------------|
| ●最小 CPU: P4 2.8 GHz | ●最小 CPU: Intel Core 2 Duo | ●最小 CPU : Intel Pentium <sup>®</sup>                   |
| ●最小记忆体:512MB        | 2GHz                      | 2GHz Intel Core 2 Duo                                  |
| ●支援 Direct X 9      | ●最小记忆体:1GB (32-bits)      | ●最小记忆体:1GB DDR2                                        |
| ●最小分辨率:1024x768     | / 2GB(64-bits)            | 667Hz RAM 以上                                           |
| ●最小硬盘空间:500MB       | ●支援 Direct X 9            | ●最小分辨率:1024x768                                        |
| ●Windows XP SP2 以上  | ●最小分辨率:1024x768           | <ul> <li>24-bit color display monitor</li> </ul>       |
|                     | ●最小硬盘空间:1GB               | ●最小硬盘空间:1GB                                            |
|                     |                           | ●QuickTime 7.4.5 以上                                    |
|                     |                           | ●QuickTime 7.4.5 以上                                    |

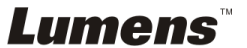

#### 4.5.2 安装在 Windows XP / Vista

- 1. 请至 Lumens 网站下载 Ladibug<sup>™</sup> 软件。
- 2. 将下载文件解压缩后,点选 [Ladibug] 执行安装。
- 3. 安装精灵将引导你执行安装,请依屏幕指示并且按 [Next] 进行下一步。

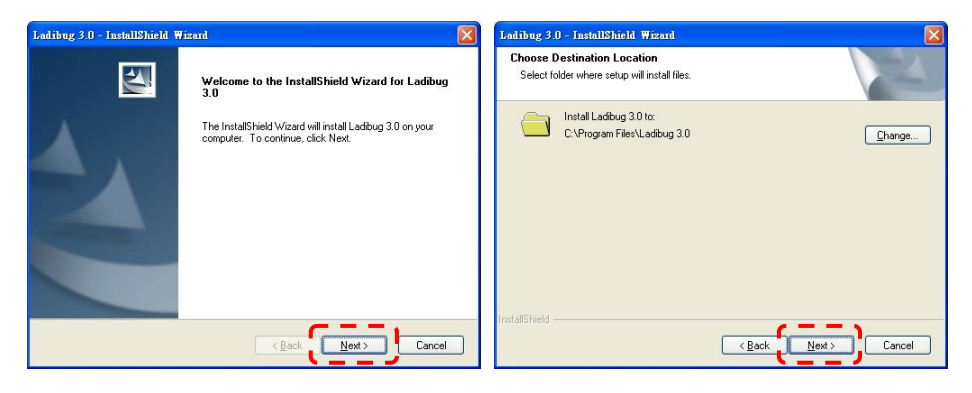

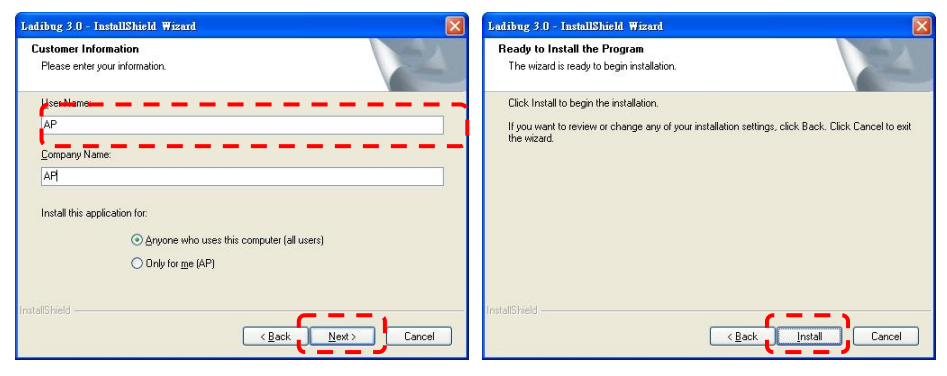

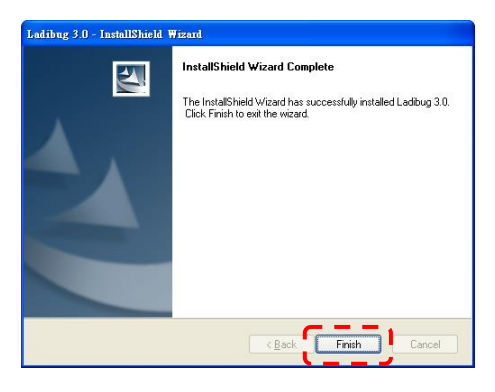

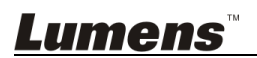

4. 按 [Yes] 以建立 Ladibug<sup>™</sup> 快捷方式在你的桌面。

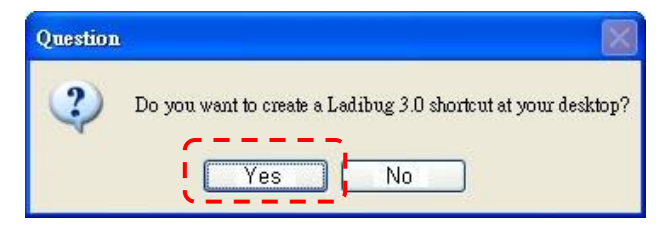

5. 安装完成,请按 [Finish]并重新启动计算机。

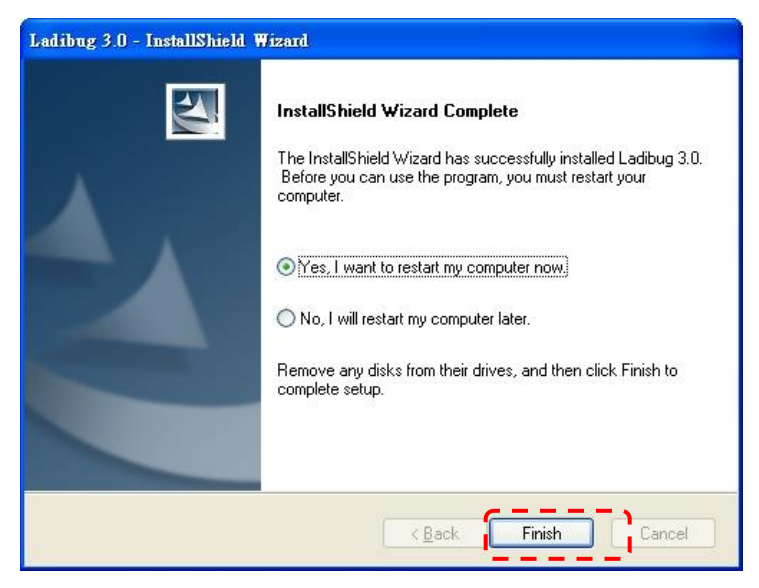

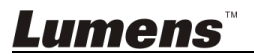

#### 4.5.3 安装在 MAC

- 解除软件验证功能:因 MAC 系统限制,请依以下步骤解除软件验证,如已 解除设定,请直接跳至步骤2开始安装。
  - 1.1 选择 Apple 选单中的"系统偏好"设定

| Ő  | Grab      | File   | Edit | Capture |
|----|-----------|--------|------|---------|
| Al | out Thi   | s Mac  |      |         |
| Ap | op Store  |        |      |         |
| Sy | stem Pr   | eferen | ces  |         |
| D  | ock       |        |      |         |
| Re | ecent Ite | ms     |      | •       |
| Fo | orce Qui  | t      |      | C#5     |
| SI | eep       |        |      |         |
| Re | start     |        |      |         |
| Sł | ut Dow    | n      |      |         |

1.2 点选"安全性"

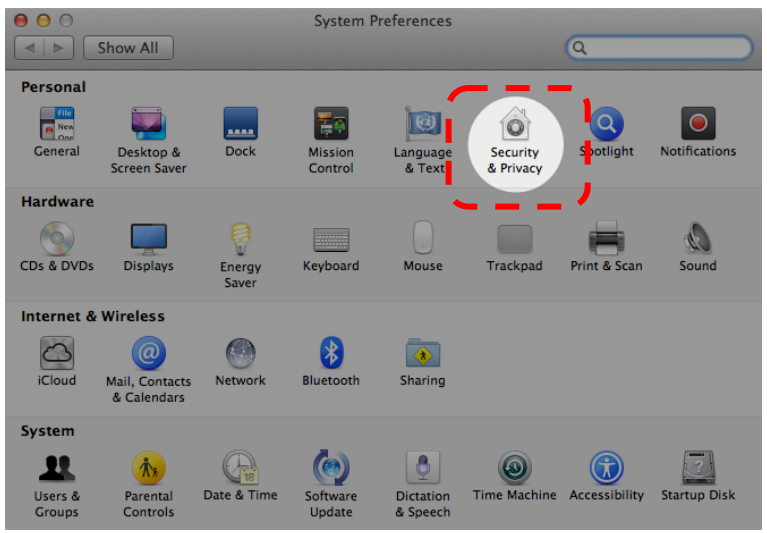

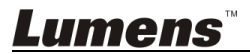

1.3 单击左下角的挂锁来解除锁定面板,然后输入管理者名称和密码

| 00                                       | Security & Privacy                                                                                                    |
|------------------------------------------|----------------------------------------------------------------------------------------------------|
| Shor                                     |                                                                                                    |
| A lo                                     | System Preferences is trying to unlock<br>Security & Privacy preferences. Type your<br>password to allow this.<br>Name: Admin Account<br>Password:<br>Cancel Unlock |
| Allow applications                       | downloaded from:                                                                                                    |
|                                          |                                                                                                    |
| Mac App Str     Mac App Str     Anywhere | ore and identified developers                                                                                                    |
|                                          |                                                                                                    |
| Authenticating                           | Advanced ?                                                                                                    |

1.4 点选下图中"Anywhere"选项

| 000                                                                    | Security & Privacy                                                                                                    |                                                                              |
|------------------------------------------------------------------------|----------------------------------------------------------------------------------------------------|------------------------------------------------------------------------------|
| Show All                                                               |                                                                                                    | Q                                                                            |
| A login password has<br>Require passw<br>Show a messa<br>Disable autom | eneral FileVault Firewall<br>been set for this user Char<br>ord immediately after<br>ge when the screen is locked<br>atic login | Privacy<br>ange Password<br>sleep or screen saver begins<br>Set Lock Message |
| Allow applications do<br>Mac App Store<br>Mae App Store<br>Anywhere    | wnloaded from:                                                                                                    |                                                                              |
| Click the lock to prevent fur                                          | ther changes.                                                                                                    | Advanced ?                                                                   |

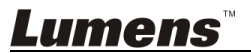

1.5 选择"Allow From Anywhere",确认不进行验证,完成后便可开始进行安

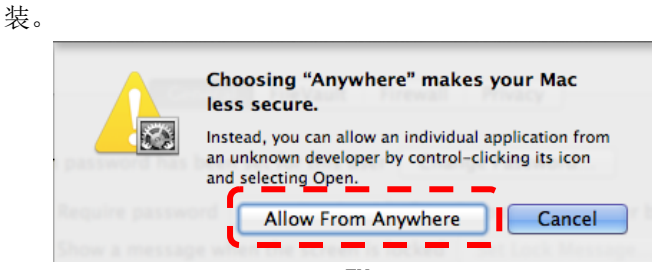

- 2. 请至 Lumens 网站下载 Ladibug<sup>™</sup> 软件。
- 3. 将下载文件解压缩后,点选 [Ladibug] 执行安装。
- 4. 依屏幕指示执行安装。

|              | Ladibug MAC 3.0-Se      | up-3.0.0              |        | R N      |
|--------------|-------------------------|-----------------------|--------|----------|
| FAVORITES    | NameA                   | Date Modified         | Size   | Kind     |
| All My Files | 💊 😂 Ladibug 3.0         | Nov 28, 2014, 1:46 PM | 9.4 MB | Install  |
| P AirDrop    | Tadibug 3.0 Uninstaller | Aug 8, 2014, 5:12 PM  | 104 KB | Applicat |

5. 按 [Continue]。

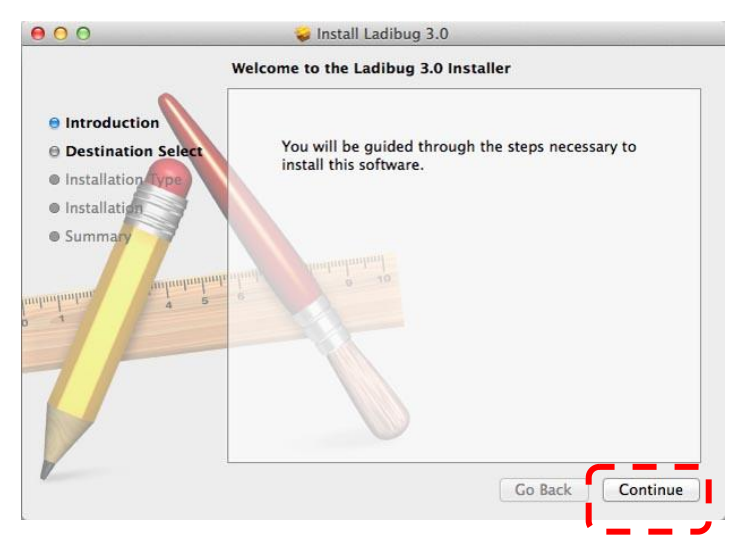

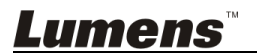

#### 6. 按 [Install]。

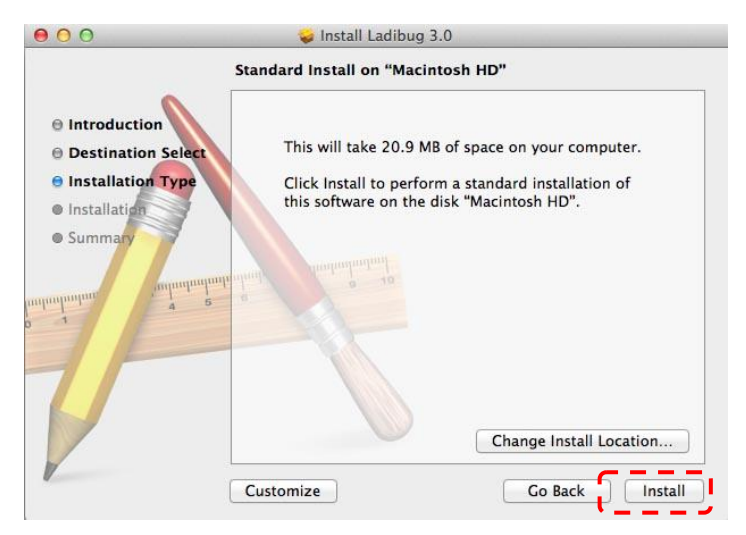

7. 输入名称及密码且按 [OK] 。

| 2 | Type an administrator's name and part<br>to allow this. | ssword |
|---|---------------------------------------------------------|--------|
|   | Name:                                                   |        |
|   | Password:                                               |        |

8. 按 [Continue Installation]。

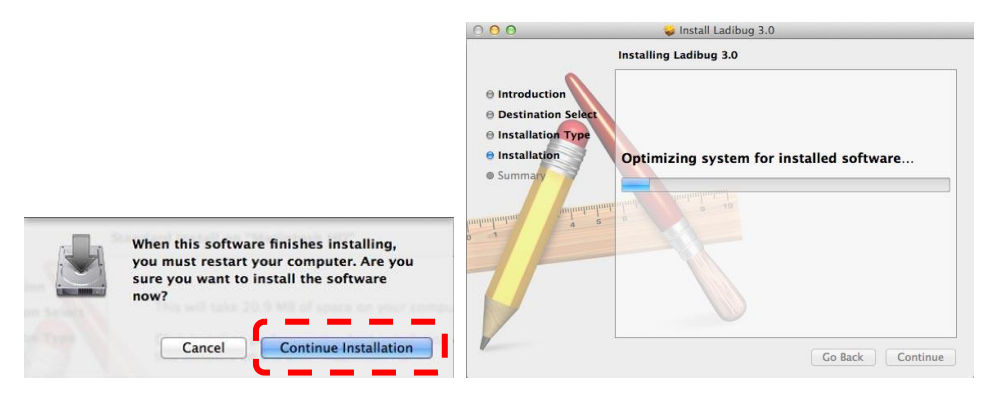

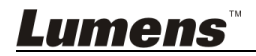

9. 按 [Restart] 以完成安装软件。

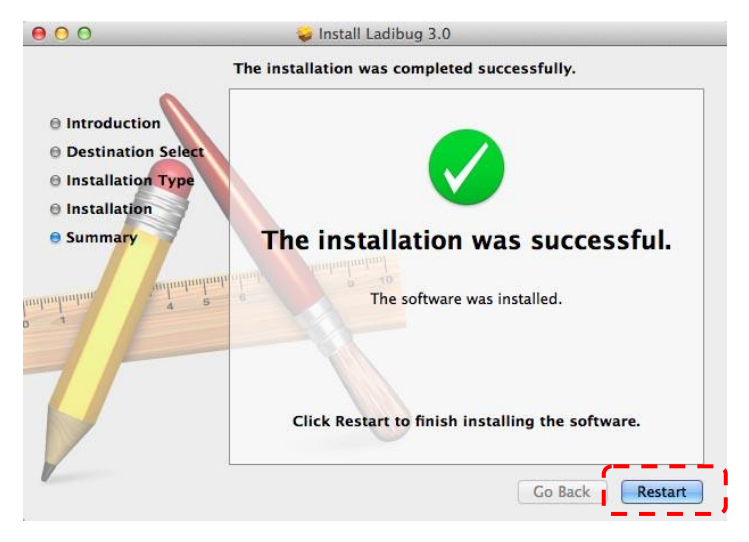

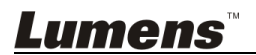

# 第5章开始使用

<注意>请务必先完成 USB 线连接及安装应用软件 Ladibug<sup>™</sup>,可参考本手册之 <u>第</u>

#### 4章 安装与连接

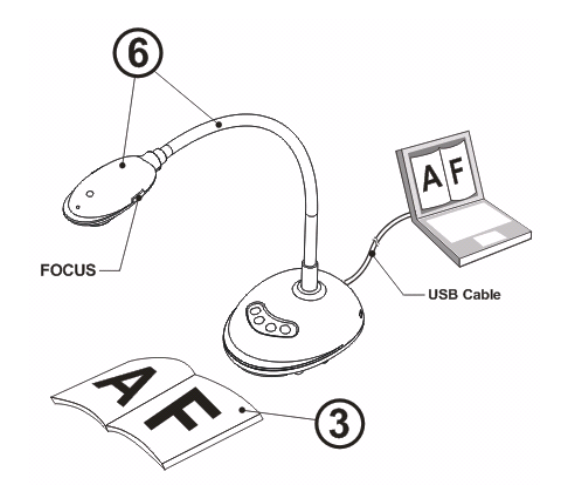

- 1. 双击 <sup>100</sup> 图标以开启 Ladibug<sup>™</sup> 软件。
- 2. 放置投影对象至镜头下。
- POWER Frequency 请依画面指示设定。设定完成后便会显示实时影像。 (※只有在第一次使用时需做此设定)
   备注: 设定 POWER Frequency 前可先确认当地电压频率,如 60Hz 适用美国、 台湾、日本等; 50Hz 适用欧洲或其它地区。
- 4. 按<sup>AUTO</sup>图标,调整图像至最优化。你可以开始教学或简报。

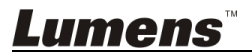

# 6.1 控制面板按键功能说明

#### <说明> 以下依英文字母顺序排列

| 名称        | 功能说明                     |
|-----------|--------------------------|
| AUTO TUNE | 自动调整图像的聚焦、亮度及白平衡。        |
| CAPTURE   | 拍摄图像至计算机。                |
| FOCUS     | 自动聚焦。                    |
| FREEZE    | 图像冻结,将目前图像暂停于屏幕上,再按一次解除。 |
| LAMP      | 开 / 关 LED 灯。             |

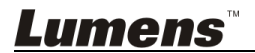

# 6.2 Windows 操作界面

6.2.1 Windows 软件画面说明---Camera

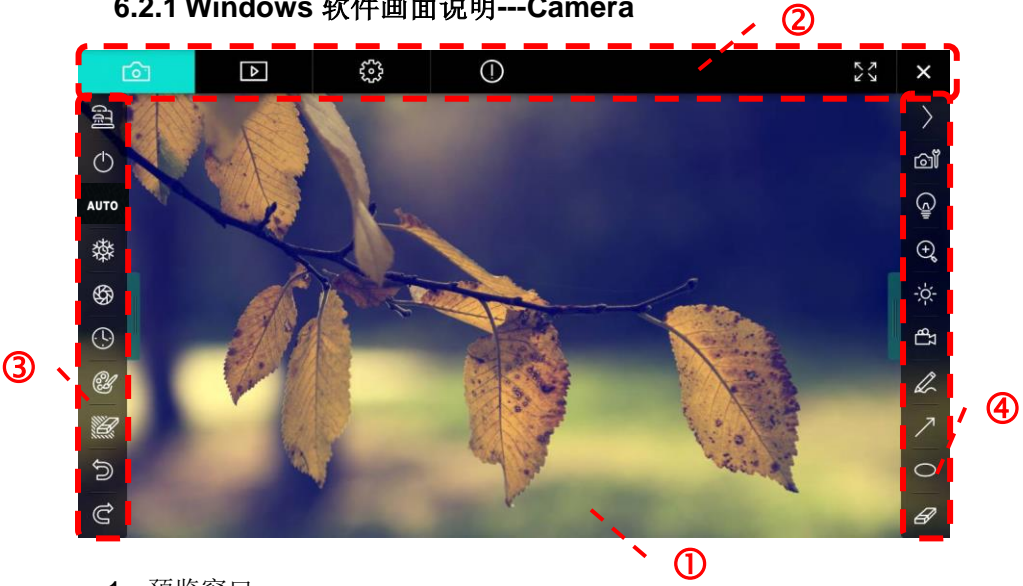

- 1. 预览窗口
- 2. 分页切换

|                       | (3) (0) (3) × |
|-----------------------|---------------|
| 图示                    | 功能说明          |
| Ô                     | 实时影像页面        |
| Þ                     | 图像浏览页面        |
| <b>6</b> 33           | 功能设定页面        |
| ()                    | 软件讯息页面        |
| K<br>X<br>X<br>X<br>X | 全屏幕切换         |
| ×                     | 关闭 Ladibug    |

Lumens

3. 左侧功能列

|            | A NAME |
|------------|--------|
| $\bigcirc$ | 1      |
| AUTO       |        |
| 璨          |        |
| \$         |        |
| <u>(</u> ) |        |
| A          |        |
|            |        |
| Ð          |        |
| Ĉ          |        |

| 图示   | 功能说明        |
|------|-------------|
| (JE) | 选择摄像机连接方式   |
| G    | NA          |
| AUTO | 自动对焦        |
| 燅    | 冻结          |
| භී   | 拍摄          |
| G    | 定时拍照        |
| C'   | 批注工具设定      |
|      | 橡皮擦(清除所有对象) |
| U,   | 复原          |
| Q,   | 重做          |
|      | 收合工具栏       |

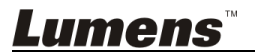

#### 4. 右侧功能列

| >         | 图示                  | 功能说明                     |
|-----------|---------------------|--------------------------|
| /<br>ന്നീ | $\rangle$           | 切换功能列                    |
| ଭ         | í۵ľ                 | 影像设定                     |
| €)<br>(+) | Ē                   | 开关灯                      |
| -`ċ'-     | -\ <del>\</del>     | 亮度                       |
| £7<br>V-  | <del>ل</del> ت<br>ا | 录像,无线模式及影像分享模式<br>不支持此功能 |
| L         | R                   | 绘图工具                     |
| 7         | 7                   | 箭头                       |
| 0         | 0                   | 画圈工具                     |
| Ø         | A                   | 橡皮擦                      |
|           |                     | 画框工具                     |
|           | /                   | 画线工具                     |
|           | T                   | 编辑文字                     |
|           | <i>W</i>            | 屏蔽模式                     |
|           |                     | 强调模式                     |
|           | I                   | 收合工具栏                    |
|           |                     |                          |

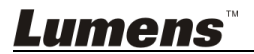

### 6.2.2 Windows 软件画面说明---图像浏览缩图

| C                | <b>∂</b> 1                  | Ę.                   | í                       | 23 ×                 |   |
|------------------|-----------------------------|----------------------|-------------------------|----------------------|---|
|                  |                             |                      |                         |                      |   |
| 2014-11-2        | 7-15-54-16 2014-11-27-15-54 | -16 2014-11-27-15-54 | -17 2014-11-27-15-54-17 | 2014-11-27-15-54-20  |   |
|                  |                             |                      |                         |                      |   |
| 2014-11-2        | 7-15-54-20 2014-11-27-15-54 | -19 2014-11-27-15-54 | -19 2014-11-27-15-54-18 | 2014-11-27-15-54-18  |   |
|                  |                             |                      |                         |                      |   |
| 2                | 7-15-54-23 2014-11-27-15-54 | -23 2014-11-27-15-54 | -24 2014-11-27-15-54-24 | 2014-11-27-15-54-27  |   |
| 4                |                             | (49) (4)             |                         | Go to 3 page , 3 / 9 |   |
| 图示               | 功能说明                        | 图                    | 示                       | 功能说明                 |   |
| $\Theta$         | 将档案上传到                      | 至云端 🔇                | •                       | 移到前一页                |   |
|                  | 发送邮件                        | •                    |                         | 移到下一页                |   |
|                  | 上传至 Goog<br>硬盘              | ple 云端               |                         | 移到最后一页               |   |
| K<br>K<br>K<br>K | 全选                          | Go                   | to 1 page ,             | 移到指定页数               |   |
| Ш́               | 删除                          | 1                    | / 3                     | 目前页数/总页              | 数 |
| <b>(</b>         | 移到第一页                       |                      |                         |                      |   |

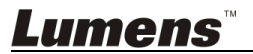

## 6.2.3 Windows 软件画面说明---图像浏览大图

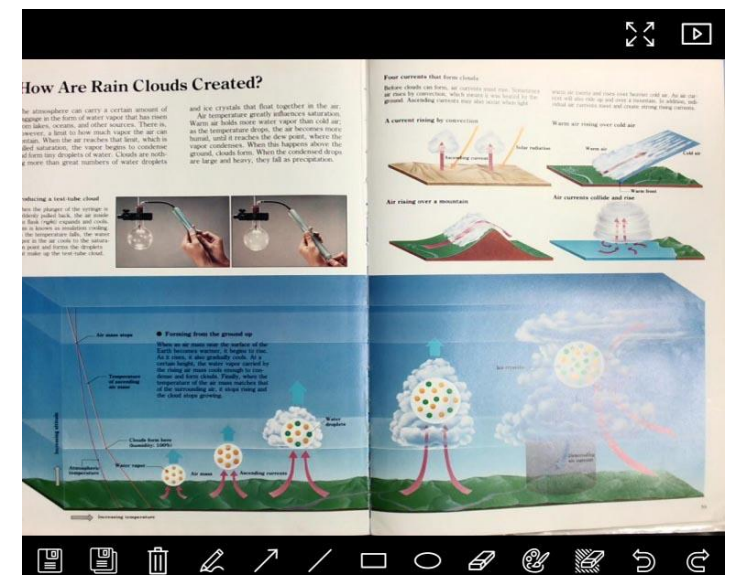

| 图示 | 功能说明 | 图示 | 功能说明            |
|----|------|----|-----------------|
|    | 储存档案 | 0  | 画圈工具            |
|    | 另存新檔 | ß  | 橡皮擦             |
| Ē  | 删除   | ġ  | 批注工具设定          |
|    | 绘图工具 |    | 橡皮擦(清除所有对<br>象) |
| ~  | 箭头   | U  | 复原              |
| /  | 画线工具 | Ś  | 重做              |
|    | 画框工具 |    |                 |

*Lumens*™

#### 6.2.4 影像设定 (Camera Settings)

使用 Camera Settings 界面控制实时影像。操作方式同数字展台上的控制面板及遥控器。

<说明> 按钮显示会依产品而不同,无法执行功能的按钮将会呈现灰色。 点 <sup>② 1</sup> 开启 Camera Settings

|                    | Camera Settings               | ×       |
|--------------------|-------------------------------|---------|
| Auto Focus         | Hands free AF                 |         |
| Focus -            |                               |         |
| Auto Exposure      | On 💽                          |         |
| Auto White Balance | Off 🔹                         |         |
| Photo / Text       | Photo 💽                       |         |
| Rotate             | 0° •                          |         |
| Select Output Size | MJPG,1024x768,High frame rate | •       |
| Power Frequency    | 60Hz 💽                        |         |
| FW Version :       | DHU101R Factor                | y reset |
|                    |                               |         |

- 1. Auto Focus: 调整最佳焦距。
- 2. Hands free AF: 自动调整最佳焦距。
- 3. Focus: 手动调整焦距。
- 4. Auto Exposurs: 设定自动曝光的开启/关闭。
- 5. Auto White Balance: 设定自动白平衡的开启/关闭。
- 6. Photo/Text: 设定 图片/文字 模式。
- 7. Rotate: 对图像做 0/180 度旋转。
- 8. Select Output Size: 设定输出分辨率。
- 9. Power frequency: 设定电源频率。

<说明> 大部份地区电源频率通常为 50 Hz, 在美洲地区大多为 60 Hz。

10.FW Version:数字展台 FW 版本。

11. Factory reset: 使数字展台回复默认值,无线模式时无此功能。

Lumens

#### 6.2.5 连拍设定(Time Lapse)

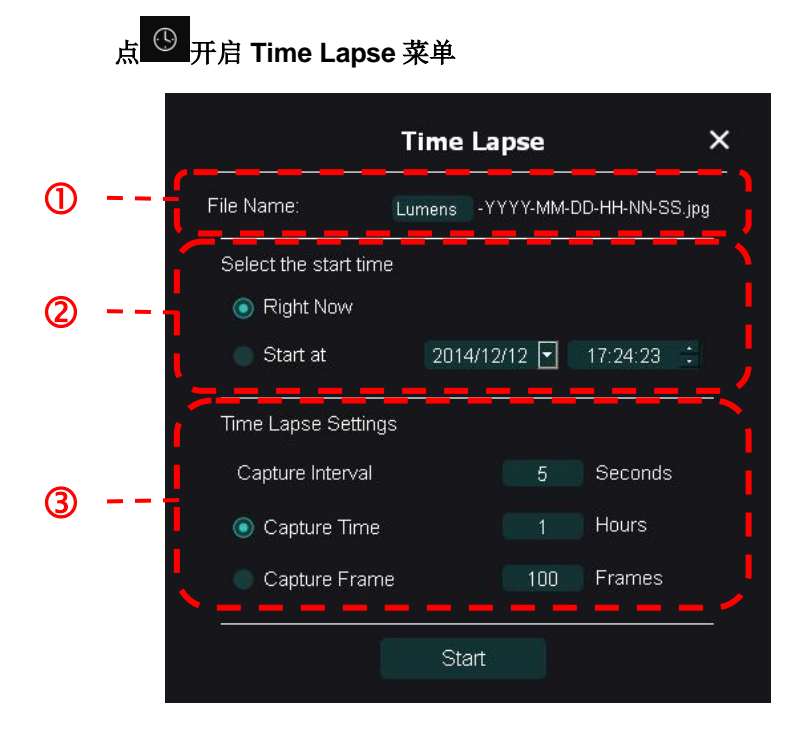

- 1. 指定文件名。
- 2. 设定开始时间。
- 3. 设定拍摄时间间隔及拍摄时长。

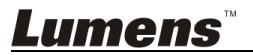

#### 6.2.6 批注工具设定

点 🥙 开启设定选单

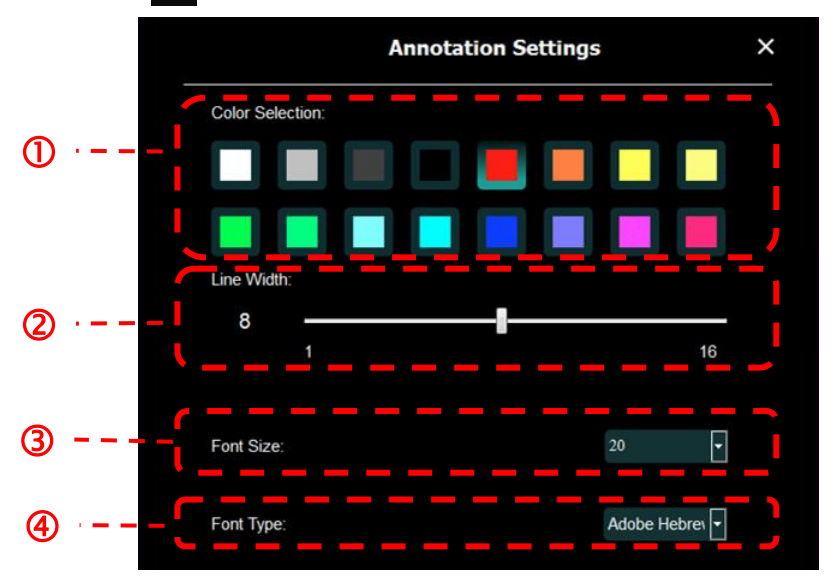

- 1. 设定画笔颜色
- 2. 设定线宽
- 3. 设定字号
- 4. 设定字型

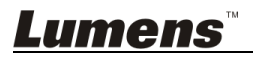

# 6.2.7 Setting(进阶设定)

点 😳 开启设定选单

| <b>6</b> 7 | Δ                                                             | <u>نې</u>                                        | (j)                                        |                                  |        | アン | × |
|------------|---------------------------------------------------------------|--------------------------------------------------|--------------------------------------------|----------------------------------|--------|----|---|
|            | Software factory r                                            | eset :                                           |                                            | Factory reset                    |        |    |   |
|            | Language :                                                    |                                                  |                                            | English                          | •      |    |   |
|            | File Directory :<br>D:\Linda\My Doct                          | uments\Ladibug 3.0                               |                                            | Browse                           |        |    |   |
|            | Audio :                                                       | Recorder                                         |                                            |                                  | •      |    |   |
|            | Video :<br>Enable Video Compression<br>Video Compression Type |                                                  |                                            |                                  | X<br>V |    |   |
|            | Video Compression Property                                    |                                                  |                                            |                                  |        |    |   |
|            | Share Image :<br>IP address                                   |                                                  |                                            | 192.168.7.63                     | 0      |    |   |
|            | Image Quality<br>Port                                         |                                                  |                                            | Middle<br>8554                   | •      |    |   |
|            | Unicast/Multicast                                             |                                                  |                                            | Unicast                          | 4      |    |   |
|            | Software Mode :<br>Annotation n<br>graphics car               | node: Supports advanc<br>d is required, (512MB F | ed annotation, mask and<br>RAM or higher). | spotlight functions. An independ | ent    |    |   |
|            | Live mode: 0                                                  | Only supports simple a                           | nnotation functions.                       |                                  |        |    |   |

- 1. Software factory reset: 回复默认值。
- 2. Language: 选择语系。
- 3. File Directory: 档案存放路径。
- 4. Enable Audio Recorder: 启用录音功能并设定音效装置。
- 5. Enable Video Compression: 启用影像压缩。
- 6. Video Compression Type: 设定 影像压缩格式。
- 7. Video Compression Property: 开启影像压缩格式进阶设定。
- 8. Share Image: 分享影像,无线模式时不支持此功能。
- 9. IP address:影像分享服务器 IP 地址。
- **10.Image Quality:** 设定影像质量(高 / 中 / 低)。
- 11.Port: 设定通讯端口(8500~9000)。
- 12. Unicast / Multicast:选择传播模式。
- 13. Software Mode: 依需求修改使用模式为 实时模式 /绘图模式

Lumens

# 6.3 MAC 操作界面

#### 6.3.1 MAC 软件画面说明---Camera

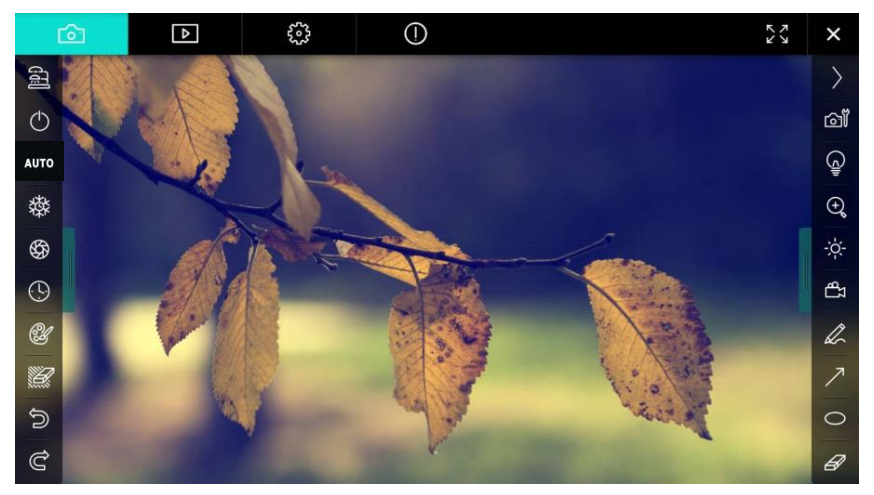

- 1. 预览窗口
- 2. 分页切换

| Ô           | ⊳                   | <b>6</b> 33 | 0     |  | × |  |
|-------------|---------------------|-------------|-------|--|---|--|
| 图示          |                     | 功能说明        |       |  |   |  |
| Ô           |                     | 实时影像页面      |       |  |   |  |
| Þ           |                     | 图像浏览页面      |       |  |   |  |
| <b>2023</b> |                     | 功能设定页面      |       |  |   |  |
| ()          |                     | 软件讯息页面      |       |  |   |  |
|             | < label{eq:starter} | 全屏幕切        | 换     |  |   |  |
| ×           |                     | 关闭 Lac      | libug |  |   |  |

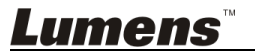

3. 左侧功能列

|             | 图示   | 功能说明        |
|-------------|------|-------------|
| <u> 동</u> 국 | GTE  | 选择摄像机连接方式   |
| $\bigcirc$  | ¢    | NA          |
| ито         | AUTO | 自动对焦        |
| 鞣           | 發    | 冻结          |
| \$          | \$   | 拍摄          |
|             | (5)  | 定时拍照        |
| ۲.          | Ċ    | 批注工具设定      |
|             | -    | 橡皮擦(清除所有对象) |
|             | Ć    | 复原          |
|             | Ċ    | 重做          |
| C           |      | 收合工具栏       |

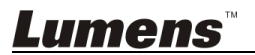

#### 4. 右侧功能列

|   | >              |     | $\rangle$    |
|---|----------------|-----|--------------|
|   | രി             |     |              |
|   | (c)            |     | /            |
|   | ( <del>)</del> |     | $\mathbb{T}$ |
| 1 | -;ċ;-          |     | <i>[</i> ]]  |
|   | Γβ             |     |              |
|   | L              |     |              |
|   | ~              |     |              |
|   | 0              |     |              |
|   | B              |     |              |
|   |                | 100 |              |

| 图示          | 功能说明                     |
|-------------|--------------------------|
| $\rangle$   | 切换功能列                    |
| <u>آ</u> ت  | 影像设定                     |
| Ģ           | 开关灯                      |
| -ờ-         | 亮度                       |
| ජී          | 录像,无线模式及影像分享模式<br>不支持此功能 |
| Z           | 绘图工具                     |
| $\nearrow$  | 箭头                       |
| 0           | 画圈工具                     |
| Ø           | 橡皮擦                      |
|             | 画框工具                     |
| /           | 画线工具                     |
| T           | 编辑文字                     |
| <i>1</i> // | 屏蔽模式                     |
|             | 强调模式                     |
|             | 收合工具栏                    |

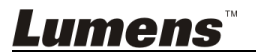

### 6.3.2 MAC 软件画面说明 ---- 图像浏览缩图

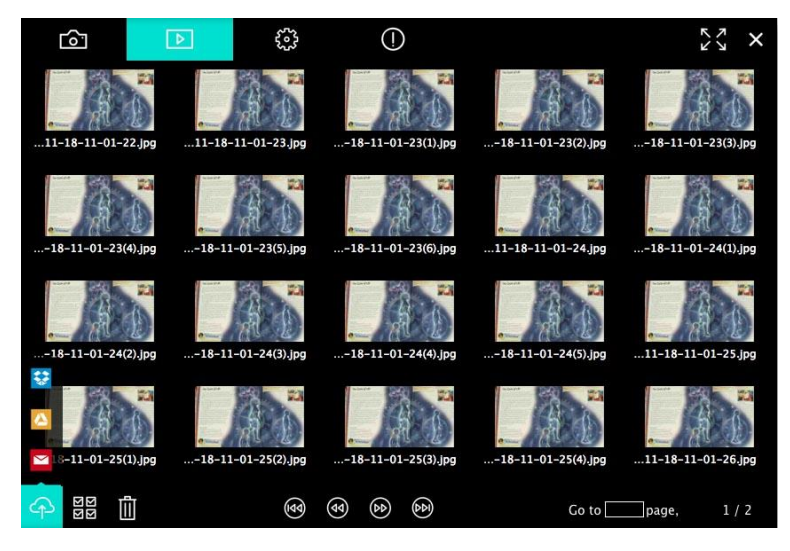

| 图示          | 功能说明                | 图示         | 功能说明     |
|-------------|---------------------|------------|----------|
| <b>P</b>    | 将档案上传至云端            | 6          | 移到第一页    |
|             | 发送邮件                | •          | 移到前一页    |
|             | 上传至 Google 云端<br>硬盘 | 60         | 移到下一页    |
| ***         | 上传至 Dropbox         | ٨          | 移到最后一页   |
| N<br>N<br>N | 全选                  | Go topage, | 移到指定页数   |
| 圃           | 删除                  | 1 / 2      | 目前页数/总页数 |

*Lumens*™

# 6.3.3 MAC 软件画面说明 ---图像浏览大图

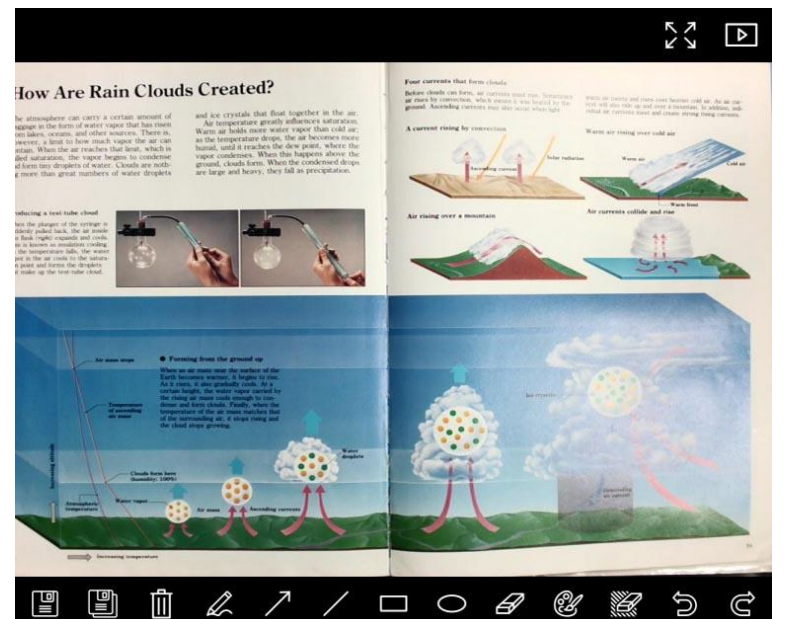

| 图示           | 功能说明 | 图示 | 功能说明            |
|--------------|------|----|-----------------|
|              | 储存档案 | 0  | 画圈工具            |
|              | 另存新檔 | B  | 橡皮擦             |
|              | 删除   | Ċ  | 批注工具设定          |
| 2            | 绘图工具 |    | 橡皮擦(清除所有对<br>象) |
| $\checkmark$ | 箭头   | Q  | 复原              |
| /            | 画线工具 | Ů  | 重做              |
|              | 画框工具 |    |                 |

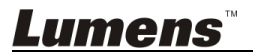

#### 6.3.4 图像设定(Camera Settings)

使用 Camera Settings 界面控制实时影像。操作方式同数字展台上的控制面板及遥控器。

<说明> 按钮显示会依产品而不同,无法执行功能的按钮将会呈现灰色。

### 点 <sup>@1</sup>开启 Camera Settings

|                      | Camera settings | ×                   |
|----------------------|-----------------|---------------------|
| Auto Focus           |                 | Hands free AF       |
| Focus —              |                 |                     |
| Auto Exposure        |                 | – On 🗸              |
| Auto White Balance — |                 | – Off 🗸 🗸           |
| Photo/Text           |                 | – Photo 🗸           |
| Rotate               |                 | - 0° ~              |
| Select Output Size — |                 | — MJPEG: 1024x768 ₩ |
| Power Frequency      |                 | - 60Hz 🗸            |
| FW Version: DHU101R  |                 | Factory reset       |

- 1. Auto Focus: 调整最佳焦距。
- 2. Hands free AF: 自动调整最佳焦距
- 3. Focus: 手动调整焦距。
- 4. Auto Exposure: 设定自动曝光的开启/关闭。
- 5. Auto White Balance: 设定自动白平衡的开启/关闭。
- 6. Photo/Text: 设定 图片/文字 模式。
- 7. Rotate: 对图像做 0/180 度旋转。
- 8. Select Output Size: 设定输出分辨率。
- Power frequency: 电源频率依国家不同,使用前请先做确认。
   <说明> 在大部份地区通常为 50 Hz,在美洲地区大多为 60 Hz。
- 10.FW Version:数字展台 FW 版本。
- 11. Factory reset: 使数字展台回复默认值,无线模式时无此功能。

Lumens

# 6.3.5 <u>连</u>拍设定(Time Lapse)

点 <sup>⑤</sup> 开启 Time Lapse 菜单

|   |                                                 | Time Lapse |                 | ×               |
|---|-------------------------------------------------|------------|-----------------|-----------------|
| ① | File Name:                                      | - Lumens - | YYYY-MM-DD-HH-I | NN-SS.jpg       |
| @ | Select the start time:<br>Right Now<br>Start at | 12/12/2014 | 5:12:53 PM      | ]               |
| 3 | Time Lapse Settings:<br>Capture Interval        |            | 5               | Seconds         |
|   | Capture Time                                    |            | 100             | Hours<br>Frames |
|   |                                                 | Start      |                 |                 |

- 1. 指定文件名。
- 2. 设定开始时间。
- 3. 设定拍摄时间间隔及拍摄时长。

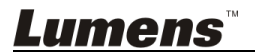

#### 6.3.6 批注工具设定

点 🥙 开启设定选单

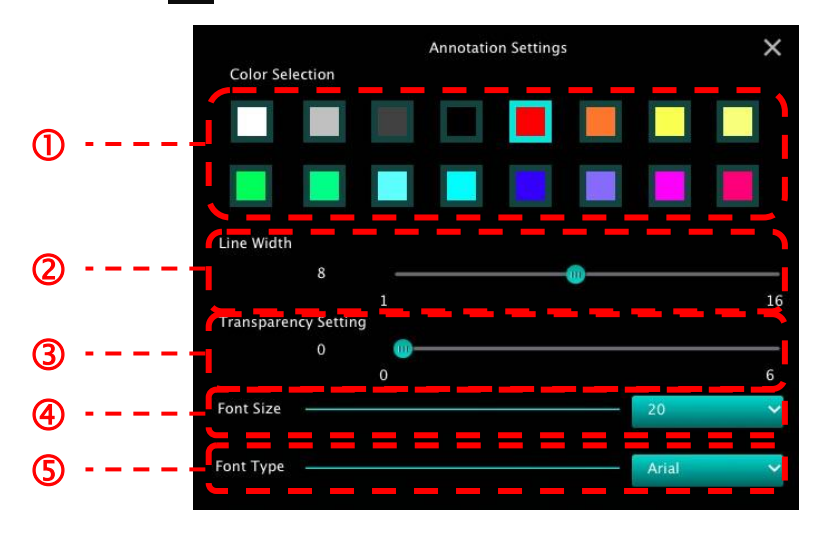

- 1. 设定画笔颜色
- 2. 设定线宽
- 3. 设定透明度
- 4. 设定字号
- 5. 设定字型

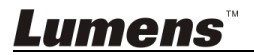

# 6.3.7 Setting (进阶设定)

| 😳 开启设                  | t定选单            |   |     |                |       |
|------------------------|-----------------|---|-----|----------------|-------|
| $\widehat{\mathbf{O}}$ | ⊳               | ÷ | (!) | κ ν<br>ν       |       |
| Software factor        | y reset         |   |     | Factory res    | et    |
| File Directory         |                 |   |     | Browse         |       |
| /Users/tst/Doc         | cuments/Ladibug |   |     |                |       |
| Enable Aud             | dio Recorder    |   |     |                |       |
| Audio Source           |                 |   |     | Built-in Micro | ohone |
| Audio compres          | sion type       |   |     | High Quality A | AC Au |
| Vidoe Compres          | sion Type       |   |     | H.264          |       |
| Share Image            |                 |   |     |                | 0     |
| IP address             |                 |   |     | 192.168.1      | 0.114 |
| Image Quality          |                 |   |     | Middle         |       |
| Port                   |                 |   |     | 8554           |       |
| Unicast / Multi        | cast            |   |     | Unicast        | •     |

- 1. Software factory reset: 回复默认值。
- 2. File Directory: 档案存放路径。
- 3. Enable Audio Recorder: 启用录音功能。
- 4. Audio source: 设定音效装置。
- 5. Audio Compression Type: 设定音效质量。
- 6. Video Compression Type: 设定 影像压缩格式。
- 7. Share Image: 分享影像,无线模式时不支持此功能。
- 8. IP address: 影像分享服务器 IP 地址。
- 9. Image Quality: 设定影像质量(高 / 中 / 低)。
- 10.Port: 设定通讯端口(8500~9000)。
- **11.Unicast / Multicast:**选择传播模式。

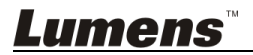

# 第7章常用功能说明 – Windows 使用者

### 7.1 我要调整影像至最优化

▶ 自动执行:按 <sup>AUTO</sup>。

▶ 手动启动功能:按镜头两侧上的自动对焦 [FOCUS] 按钮。

#### 7.2 我要冻结实时影像

- > 按 冻结 Ladibug™的实时影像。
- ▶ 再按一次 攀 解除冻结。

### 7.3 我要开关灯源

▶按 ♀ 开关摄像机灯源。

#### 7.4 我要调整亮度

- ▶ 按 ※ 跳出亮度调整滚动条。
- ▶ 往上调整增加亮度,往下调整减少亮度。

#### 7.5 我要拍摄图像

▶ 按 <sup>1 </sup>拍摄图像。

[注意] 图像拍摄后,请至图像浏览页面 2 浏览图片

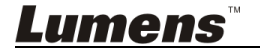

### 7.6 我要连续拍摄图像

▶ 按 <sup>1 </sup> 拍摄图像。

[注意] 更多 Time Lapse 相关设定请参考 6.2.5 Time Lapse [注意] 图像拍摄后,请至图像浏览页面 ▶ 浏览图片

7.7 我要录像

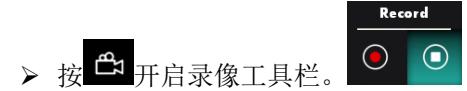

<说明>按 开启影像格式及声音来源窗口,更多相关设定请参考 6.2.7 Setting

- ▶ 按 开始录像。
- ▶ 按 停止录像。
- ▶ 按 送 关闭录像工具。

<注意> 录像时亦可使用批注工具,但无法储存

<注意> 图片拍摄后,请至图像浏览页面 → 浏览图片

<注意> 连接影像分享服务器或使用无线网络时,不提供录像功能

7.8 我要在显示影像上做批注

<注意> 若要在已储存图片上做批注,请至图像浏览页面上开启图片

▶ 选择批注工具。

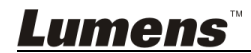

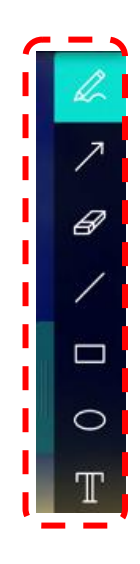

▶ 在显示影像上标记或批注。

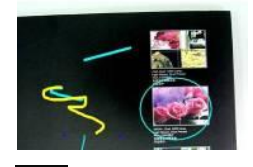

<说明> 若为实时影像,你可按下 <sup>⑤</sup> 拍摄图像。若是由图像浏览页面 <sup>▶</sup>开 启的图片文件,你可按下 <sup>⑧</sup> [SAVE] 或 <sup>◎</sup> [SAVE AS] 储存档案

# 7.9 我要在影像上增加文字

- ▶ 选择 Ⅱ。
- ▶ 当你点击屏幕时, [Text Tool] 窗口将会跳出。

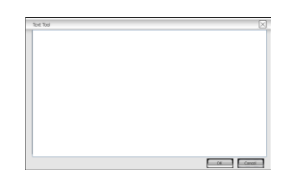

▶ 在空白处输入文字后按 [OK]。

<说明> 若为实时影像,你可按下 <sup>692</sup>拍摄图像。若是由图像浏览页面

# *Lumens*™

▶ 开启的图片文件,,你可按下 <sup>[]</sup> [SAVE] 或 <sup>[]</sup> [SAVE AS] 储存 档案。

# 7.10我要使用屏蔽模式

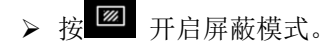

▶ 用鼠标可直接修改区块长度及宽度。

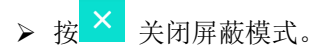

# 7.11我要使用强调模式

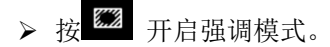

- ▶ 用鼠标可直接修改区块长度及宽度。
- ▶ 按 7 可对区块形状。
- ▶ 按 × 关闭强调模式。

#### 7.12我要管理已储存的图像文件

请切换至图像浏览页面进行下列操作

7.12.1 浏览图片

Lumens

- ▶ 开启图像浏览页面,可看到已储存图片之缩图
- ▶ 点击向左或向右图示,可切换到其它页面,或输入数字直接切换到指定 页面

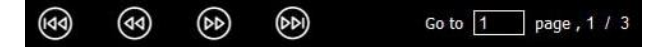

- ▶ 双击图片可切至大图显示
- ▶ 点击 🔀 放大至全屏幕

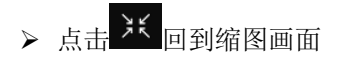

#### 7.12.2 删除图片

- ▶ 点击图片或点击全选 🏭
- ▶ 再点下删除 ,即可删去选择图片
- 7.12.3 分享图片

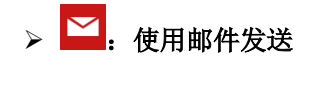

- a. 点击图片或点击全选 🏭
- b. 点下 ↔ 选择上传方式 ✓
- c. 输入收件者及邮件主旨内容后, 按下传送即可
- <说明> 使用邮件寄送前,须先完成计算机之邮件设定,设定方式请依各操 作系统及 ISP 说明。

#### 7.13我要变更软件操作语系

- ▶ 请切换至设定页面 <sup>♀</sup>
- ▶ 选择语系
- ▶ 重新启动 Ladibug<sup>™</sup>

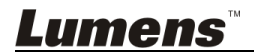

### 7.14 修改防火墙设定

#### 7.14.1 Windows 7

- a. 在 [开始] 选单中选择 [控制台]。
- b. 单击 [系统及安全性], 然后单击 [允许程序通过 Windows 防火墙]。

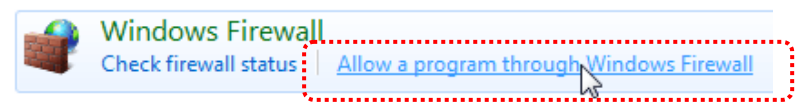

#### [说明] 在 [控制面板] 的图示检视中单击 [Windows 防火墙]。

c. 在 [允许程序与功能] 窗口中选择 [变更设定]。

Allow programs to communicate through Windows Firewall To add, change, or remove allowed programs and ports, click Change settings.

| What are the risks of allowing a program to communicate? |                     |             |  |  |
|----------------------------------------------------------|---------------------|-------------|--|--|
| Allowed programs and features:                           |                     |             |  |  |
| Name                                                     | Home/Work (Private) | Public ^    |  |  |
| Secure Socket Tunneling Protocol                         |                     |             |  |  |
| SNMP Trap                                                |                     |             |  |  |
| Uindows Collaboration Computer Name Registration Service |                     |             |  |  |
| Windows Firewall Remote Management                       |                     |             |  |  |
| Windows Management Instrumentation (WMI)                 |                     |             |  |  |
| ✓ Windows Media Player                                   | $\checkmark$        |             |  |  |
| Windows Media Player Network Sharing Service             | $\checkmark$        |             |  |  |
| Windows Media Player Network Sharing Service (Internet)  |                     |             |  |  |
| Windows Peer to Peer Collaboration Foundation            |                     |             |  |  |
| □ Windows Remote Management                              |                     |             |  |  |
| Wireless Portable Devices                                |                     |             |  |  |
| ••••                                                     |                     | ***         |  |  |
|                                                          | Details             | Remove      |  |  |
|                                                          | Allow anothe        | er program. |  |  |
|                                                          |                     | ~,          |  |  |

- d. 请于列表中勾选 Ladibug 程序。
- e. 如果没有列出 Ladibug, 请单击 [允许其他程序], 然后找到 Ladibug 程 序。
- f. 选取 Ladibug, 然后单击 [新增]。如未列于列表中,请单击 [浏览],选择 Ladibug 程序,然后按 [开启]。

#### [说明] Ladibug 也可能以 Ladibug.exe 的形式出现。

g. 在[允许的程序]窗口中单击 [确定]。

<u>Lumens</u>"

h. 关闭 [Windows 防火墙设定]窗口。

#### 7.14.2 Windows 8

- a. 将鼠标指向屏幕右上角,将鼠标指针往下移动,然后单击 [搜寻],在搜寻
   方块中输入防火墙,点选或单击 [允许应用程序或功能通过 Windows 防 火墙]。
- b. 点选或单击 [**变更设定**]。系统可能会询问您的系统管理员密码或确认您的 选择。
- c. 在允许的应用程序列表中,找到 Ladibug,勾选应用程序旁边的复选框, 然后点选或单击 [确定]。

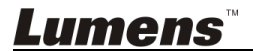

# 第8章常用功能说明 – MAC 使用者

8.1 我要调整影像至优化

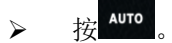

- 8.2 我要冻结实时影像
  - > 按 冻结 Ladibug™的实时影像。
  - ▶ 再按一次 攀 解除冻结。
- 8.3 我要开关灯源
  - ▶ 按 开关摄像机灯源。
- 8.4 我要调整亮度
  - ▷ 按 跳出亮度调整滚动条。
  - ▶ 往右调整增加亮度,往左调整减少亮度。
- 8.5 我要拍摄图像
  - ▶ 按 2 拍摄图像

[注意] 图片拍摄后,请至图像浏览页面 赵浏览图片

8.6 我要连续拍摄图像

▶ 按 <sup>①</sup> 开启连拍模式设定,设定完成后按[OK]

Lumens

<注意> 更多 Time Lapse 相关设定请参考 6.2.5 连拍设定

<注意> 图片拍摄后,请至图像浏览页面 ▶ 浏览图片

8.7 我要录像

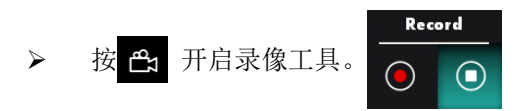

- <注意> 按 开启影像格式及声音来源窗口,更多相关设定请参考 6.2.7 Setting
  - ▶ 按 开始录像。
  - ➤ 按 停止录像。
  - ▶ 按 🕰 关闭录像工具。

<注意> 录像时亦可使用批注工具,但无法储存

<注意> 图片拍摄后,请至图像浏览页面 ▶ 浏览图片

8.8 我要在显示影像上做批注

<注意> 若要在已储存图片上做批注请至 图像浏览页面 ▶ 开启图片

▶ 选择批注工具。

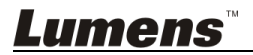

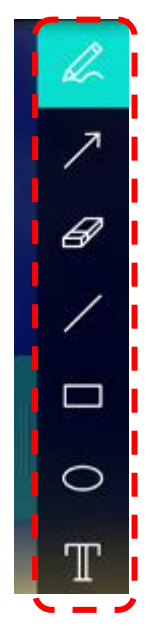

▶ 在显示影像上标记或批注。

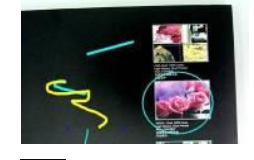

<说明> 若为实时影像,你可按下<sup>●●</sup> 拍摄影像。若是由 图像浏览页面 ●● 开启的图片文件,你可按下<sup>●●</sup> [SAVE] 或 <sup>●●</sup> [SAVE AS] 储存档 案

## 8.9 我要在影像上做文字注记

- ▶ 选择 Т。
- ▶ 在图片拉一区块即可开始输入文字。

<说明>若为实时影像,你可按下<sup>●●</sup> 拍摄影像。若是由 图像浏览页面 ● 开 启的图片文件,你可按下<sup>●●</sup> [SAVE] 或 <sup>●●</sup> [SAVE AS] 储存档案

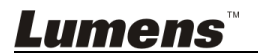

## 8.10我要使用屏蔽模式

- ▶ 按 🜌 开启屏蔽模式。
- ▶ 用鼠标可直接修改区块长度及宽度。
- ▶ 按 ∨ 可对区块透明度做修改。
- ➢ 按 × 关闭屏蔽模式。

#### 8.11 我要使用强调模式

- ▶ 按 **ﷺ** 开启强调模式。
- ▶ 用鼠标可直接修改区块长度及宽度。
- ➢ 按 ✓ 可对区块形状及区块透明度做修改。
- ▶ 按 × 关闭强调模式。

#### 8.12我要管理已储存的图像文件

请切换至 图像浏览页面▶ 进行下列操作

#### 8.12.1 浏览图片

- ▶ 开启 图像浏览页面 ▶ ,可看到已储存图片之缩图
- 点击向左或向右图示,可切换到其它页面,或输入数字直接切换到 指定页面

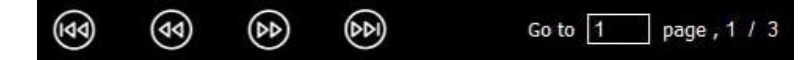

- ▶ 双击图片可切换至大图显示
- ▶ 点击 🛠 放大至全屏幕
- ▶ 点击 ¥ 回到缩图画面

#### 8.12.2 删除图片

- ▶ 点击图片或点击 🎛 全选
- ▶ 再点下删除 值,即可删去选择图片

#### 8.12.3 分享图片

Lumens

- ▶ ∑:使用邮件发送
  - a. 点击图片或点击 🔡 全选
  - b. 点下 ↔ 选择上传方式 🗠
  - c. 输入收件者及邮件主旨内容后, 按下传送即可

#### <说明> 使用邮件寄送前,须先完成计算机之邮件设定,设定 方式请依各操作系统及 ISP 说明。

## 8.13我要变更软件操作语系

▶ 请开启 MAC[系统偏好设定],修改[语言与地区]中的[偏好的语言]

后,重新启动即可生效

| Language & Region p<br>and the formats of da | references control the langu<br>ates, times, and currencies. | age you see in menus ar                              | nd dialogs,   |
|----------------------------------------------|--------------------------------------------------------------|------------------------------------------------------|---------------|
| referred languages:                          |                                                              |                                                      |               |
| English                                      | Region:                                                      | Taiwan                                               | \$            |
| English — Primary<br>報酬由文                    | First day of week:                                           | Sunday                                               | \$            |
| ★歴中ス<br>Chinese (Traditional)                | Calendar:                                                    | Gregorian                                            | \$            |
|                                              | Time format:                                                 | 24-Hour Time                                         |               |
|                                              | List sort order:                                             | Universal                                            | \$            |
| + -                                          | Sunday, Janu<br>1/5/14, 7:0                                  | ary 5, 2014 at 7:08:09 AM 0<br>8 AM 1,234.56 NT\$4,5 | MT+8<br>67.89 |

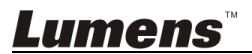

# 8.14修改防火墙设定

#### 适用 MAC OS X v10.6 / 10.7 / 10.8 /10.9

- 8.14.1 选择 Apple 选单中的 [系统偏好] 设定。
- 8.14.2 点选 [安全性] 或 [安全性与隐私]。
- 8.14.3 点选 [防火墙] 标签页。

|                        |                                       | (2)                         |
|------------------------|---------------------------------------|-----------------------------|
| Show All               |                                       | ų                           |
|                        | (                                     | ine .                       |
|                        | General FileVault Firewall            |                             |
| B Firewall: On         |                                       |                             |
| o rnewan. On           |                                       |                             |
| The firewall is turned | on and set up to prevent unauthorized | applications, programs, and |
| services from accepti  | ng incoming connections.              |                             |
| Stop Click St          | op to turn the firewall off.          |                             |
| ······                 |                                       |                             |
|                        |                                       |                             |
|                        |                                       |                             |
|                        |                                       |                             |
|                        |                                       |                             |
|                        |                                       |                             |
|                        |                                       |                             |
|                        |                                       |                             |
|                        |                                       |                             |
|                        |                                       | (* Advanced - )             |
|                        |                                       | (Advanced.                  |
|                        |                                       | (Advanced.)                 |
| ρ                      |                                       | (Advanced                   |

- 8.14.4 单击左下角的挂锁来解除锁定面板,然后输入管理者名称和密码。
- 8.14.5 单击 [开始] 或 [开启防火墙] 来启用防火墙。
- 8.14.6 单击右下角 [进阶]。
- 8.14.7 选择 [自动允许已签名的软件接收传入联机]。
- 8.14.8 修改列表中 *Ladibug*为 [允许传入联机],如列表中未出现软件 名称,请按 [+]新增程序进列表,完成后即可开始使用软件。

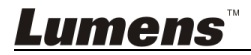

| 🥼 iTunes                                                                                                    | Allow incoming connections                                                                                                    |
|----------------------------------------------------------------------------------------------------|----------------------------------------------------------------------------------------------------|
|                                                                                                    |                                                                                                    |
|                                                                                                    |                                                                                                    |
|                                                                                                    |                                                                                                    |
| + -                                                                                                    |                                                                                                    |
|                                                                                                    |                                                                                                    |
| Automatically allow signe                                                                                                    | d software to receive incoming connections                                                                                                    |
| Automatically allow signed<br>Allows software signed by a v<br>from the network.                                                                                                    | d software to receive incoming connections<br>alid certificate authority to provide services accessed                                                                               |
| Automatically allow signe<br>Allows software signed by a v<br>from the network.                                                                                                    | d software to receive incoming connections<br>alid certificate authority to provide services accessed                                                                               |
| <ul> <li>Automatically allow signe<br/>Allows software signed by a v<br/>from the network.</li> <li>Enable stealth mode<br/>Don't respond to or acknowle<br/>by test applications using ICM</li> </ul> | d software to receive incoming connections<br>alid certificate authority to provide services accessed<br>dge attempts to access this computer from the network<br>IP, such as Ping. |
| <ul> <li>Automatically allow signe<br/>Allows software signed by a v<br/>from the network.</li> <li>Enable stealth mode<br/>Don't respond to or acknowle<br/>by test applications using ICM</li> </ul> | d software to receive incoming connections<br>alid certificate authority to provide services accessed<br>dge attempts to access this computer from the network<br>IP, such as Ping. |

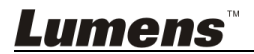

# 第9章 连接显微镜

1 使用配件中的显微镜转接头安装于显微镜 <注意>请挑选适用的显微镜转接头,显微镜转接头配件适用于目视镜尺寸 Ø28mm。

2 将镜头与**显微镜转接头**接合

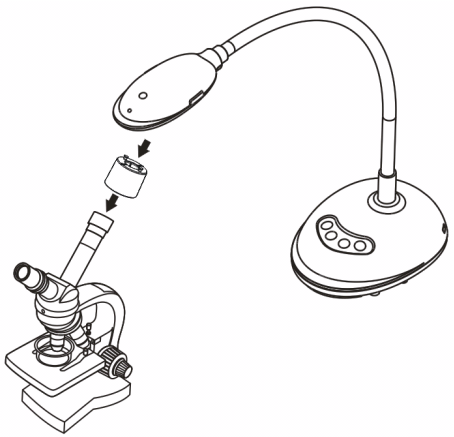

3 若画面不清楚

3.1. 请按镜头两侧的 [FOCUS] 键,执行自动对焦

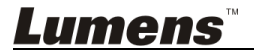

# 第 10 章 常见问题排除

本章说明使用 DC125 时常遭遇的问题,提供建议解决方案,仍无法解决问题时, 请洽经销商或服务中心。

| 编              | 问题               | 解决方法                                         |  |
|----------------|------------------|----------------------------------------------|--|
| - <del>-</del> |                  | 请确认机器有无插入 USB 线。                             |  |
| 2              | 无法聚焦             | 可能与文件太近,请拉开镜头与文件的距离,之后再                      |  |
|                |                  | 按镜头两侧的自动聚焦按钮。                                |  |
| 3              | DC125 无法正常操作     | 有可能是计算机前方 USB 插孔供电不足,导致机台无                   |  |
|                |                  | 法正常操作,请改试后方插孔或是串接有电源供应器                      |  |
|                |                  | 的 USB Hub 。                                  |  |
| 4              | 无法认到 DC125       | 操作系统版本过期或不完整会导致无法认到 USB 装                    |  |
|                |                  | 置如 DC125,请使用 XP SP2 以上兼容版本的操作                |  |
|                |                  | 系统。                                          |  |
| 5              | 输出画面闪烁           | Ladibug <sup>™</sup> 电流频率默认值为 60 赫兹(Hz),若您所处 |  |
|                |                  | 的国家电流频率为50赫兹(Hz),在使用Ladibug <sup>™</sup> 时,  |  |
|                |                  | 可能会有输出画面闪烁的问题。                               |  |
|                |                  | 请参照 <u>第6章 6.2.4及6.3.4 Camera Settings</u> 更 |  |
|                |                  | 改 Power frequency 设定为 50 赫兹(Hz)。             |  |
| 6              | 执行 Time Lapse 功能 | 连接 USB Hub 可能造成带宽不足,导致机台无法正                  |  |
|                | 时, Preview 画面静止  | 常操作,建议机台直接以 USB 线材链接计算机,不要                   |  |
|                | 不动               | 透过 USB Hub。                                  |  |

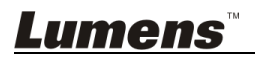